## <u>SafeYouTube – allows you to show a YouTube video, safely!</u>

It only plays the video that you have found (another movie will not play after automatically)

You cannot see linked videos.

You cannot see the comments.

- 1) Find your video on YouTube and COPY the URL.
- 2) Go to <u>https://safeyoutube.net/</u> and PASTE the URL. Click GENERATE LINK.
- 3) A new SafeTube screen pops up.
  Option 1 COPY the new URL (attach this to documents, link on Google Classroom etc)
  Option 2 GO TO SAFE VIEW (a new tab will load with the video)
  Option 3 CUSTOMIZE/CROP (you can crop the video, disable AUTO START, change the title of the video...) = *I would always CUSTOMIZE/CROP and disable AUTO START*(1) If you have abage OPTION 2 with OVE and then SAVE when you are done and abaged
- *4)* If you have chosen OPTION 3, click OK and then SAVE when you are done and choose OPTION 1 or OPTION 2 to complete.

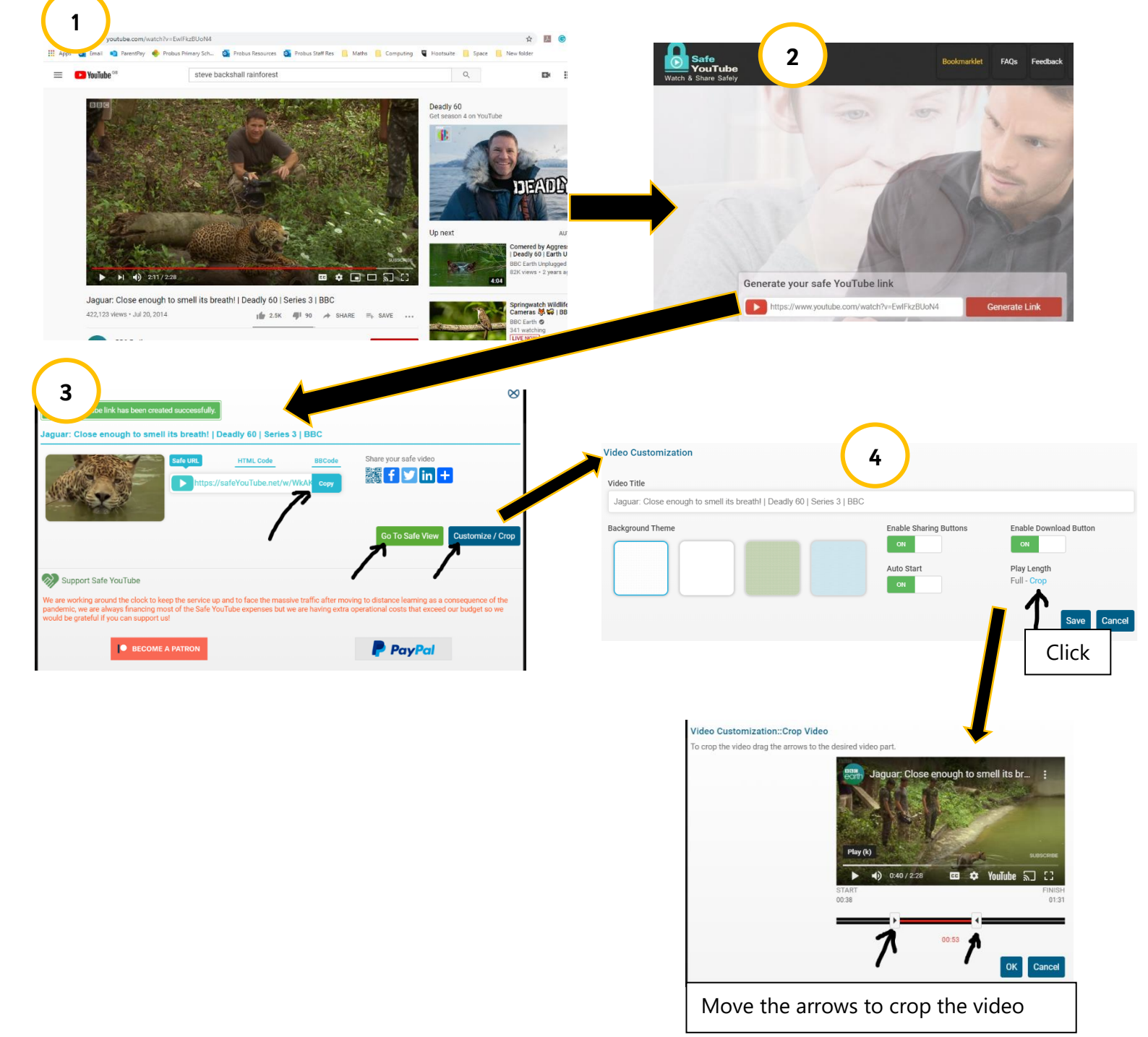